# **QuickBooks Invoice Generator**

## (ZOHO CRM Extension)

This is a ZOHO CRM extension/plugin for creating and updating invoices from ZOHO CRM Invoices and Sale Orders module to QuickBook. This Extension is managing taxable and Non-taxable products of invoices. But, there is a minor restriction that in a single invoice, all products should be either taxable or non-taxable. It syncs the new invoices and sale orders to QuickBooks invoices by clicking on 'create' or 'update' invoice button. Now let's take an overview.

#### 1. How to work with QuickBooks Extension?

First of all install the extension through given URL and after that a pop-up will appear where you have to enter your ZOHO CRM account DC/Domain.

**DC/Domain:** - This will depend on your account's type/state/country from where it's located. Some of the major ZOHO DCs are listed below:

- i. Zoho.crm.com->DC-> com
- ii. Zoho.crm.eu ->DC-> eu
- iii. Zoho.crm.in ->DC-> in

| 🖓 CRM 🛛 🗙                                                                                                    | +                                                                                                    | - o ×                   |
|----------------------------------------------------------------------------------------------------|----------------------------------------------------------------------------------------------------|-------------------------|
| $\leftrightarrow$ > C $\textcircled{a}$                                                                            | ( ⑦ 🛱 🔒 https://crmplus.zoho.eu/techlyoce/index.do/cxapp/crm/org20066748663/settings/extensions/all 🛛 💀 🔂    | III\ 🗊 📽 =              |
| Setup Admin Panel                                                                                                  | CRM SalesIQ Desk Projects Campaigns Social Survey Analytics Motivator                                        | ×                       |
| Setup<br>Search C<br>General<br>Users and Control<br>Channels<br>Customization<br>Automation<br>Process Management | Configure the extension settings to activate this extension.  Extension Settings Zoho Domain eul Cancel Seve | Uninstall   Get Support |

#### Following data will be synced with QuickBooks:

- 1) Line items (name, description discount, quantity, list price, total price and Tax)
- 2) Due Date
- 3) Account/ Contact (name, email and address)
- 4) Total discount
- 5) Total Amount (Auto calculate in QuickBooks base on line items)

#### 2. How to create invoice in QB?

After that when you have created Sales Order OR Invoice in Zoho, then open record and click on create invoice button from detail view. If you are clicking first time after installing extension, it'll ask you to build connection of ZOHO CRM & QuickBooks.

- 1- Click on "Accept" button to allow ZOHO CRM connection page.
- 2- Select QuickBooks Company if there are multiple companies configured in your QB account, otherwise it will sync your default company. If you haven't logged into QuickBooks, it will show login page where you have to login to QB after that you can proceed further.

After that a success pop-up message will be displayed on your screen.

| faizan                                                                                               |  |
|----------------------------------------------------------------------------------------------------|--|
| QuickBooks<br>QuickBooks would like to access the following information.                             |  |
| <ul> <li>CRM</li> <li>Manage metadata</li> <li>manage user data</li> <li>Full data access</li> </ul> |  |
| By clicking the "Accept" button you allow QuickBooks to access data in your Zoho account.            |  |
| © 2018, Zoho Corp. All rights reserved.                                                              |  |

| ıntuit 1                                                                                              |                                                                                                    |
|----------------------------------------------------------------------------------------------------|----------------------------------------------------------------------------------------------------|
| 🕑 turbotax 🕕 quickbooks 🕧 mint                                                                        |                                                                                                    |
| Sign In                                                                                               |                                                                                                    |
| One account for everything Intuit, including<br>QuickBooks. Learn more                                | n duickbooks.                                                                                            |
| Email or user ID Ahmad.jalal@techloyce.com                                                            | Let's get you set up to use CreditHistory<br>Search for one of your companies below to use with the app. |
| Password                                                                                              | Search for a company     Test Company                                                                    |
| Remember me                                                                                           | sales purchase                                                                                           |
| 🔒 Sign In                                                                                             | No, thanks Next                                                                                          |
| By clicking Sign In, you agree to our<br>Terms and have read and acknowledge our Privacy<br>Statement | C2018 Intuit Inc. All rights reserved.                                                                   |

After successful connection, close the window and start to create invoices.

Note: - This action is required only one time after installing extension.

Click on "Create QB Invoice" button

A pop-up window will appear and after creating the invoice it will show success message.

This will be a Tax invoice. All taxable products may have tax rate 0 to N.

|   | ome                              | Leads                  | Contacts                                               | Account | s Deals      | Activities                   | Reports      | Analytics          | Invoices              |                             | All Tabs                             | - Q                             | + Œ     | 3 🖽                                       | D (                                                       | ŝ                                       |
|---|----------------------------------|------------------------|--------------------------------------------------------|---------|--------------|------------------------------|--------------|--------------------|-----------------------|-----------------------------|--------------------------------------|---------------------------------|---------|-------------------------------------------|-----------------------------------------------------------|-----------------------------------------|
| ÷ | - wit                            | hTax in                | ivoice                                                 |         |              |                              |              |                    |                       |                             | Edit                                 | Create In                       | voice   | <u> </u>                                  | •••                                                       |                                         |
|   |                                  |                        |                                                        |         |              |                              |              |                    |                       |                             |                                      | Create QB I                     | nvoice  |                                           |                                                           |                                         |
|   |                                  |                        | Billing St                                             | reet 8  | W Cerritos A | ve #54                       |              |                    |                       | Shipping Street             | -                                    | Update QB                       | Invoice |                                           |                                                           |                                         |
|   |                                  |                        | Billing                                                | City Bi | idgeport     |                              |              |                    |                       | Shipping City               |                                      | Create Butt                     | on      |                                           |                                                           |                                         |
|   |                                  |                        | Billing S                                              | tate N  | J            |                              |              |                    |                       | Shipping State              | -                                    | Manage bu                       | tions   |                                           |                                                           |                                         |
|   |                                  |                        | Billing C                                              | ode 80  | 014          |                              |              |                    |                       | Shipping Code               | _                                    |                                 |         |                                           |                                                           |                                         |
|   |                                  |                        | Billing Cou                                            | intry U | nited States |                              |              |                    | 9                     | Shipping Country            | _                                    |                                 |         |                                           |                                                           |                                         |
|   |                                  |                        |                                                        |         |              |                              |              |                    |                       |                             |                                      |                                 |         |                                           |                                                           |                                         |
|   |                                  |                        |                                                        |         |              |                              |              |                    |                       |                             |                                      |                                 |         |                                           |                                                           |                                         |
|   | Pro                              | duct De                | etails                                                 |         |              |                              |              |                    |                       |                             |                                      |                                 |         |                                           |                                                           |                                         |
| Γ | Pro                              | Produ                  | etails<br>uct Details                                  |         |              | List Price                   | · (\$)       | Quantity           | Amoun                 | t ( <b>\$</b> ) Di          | scount ( <b>\$</b> )                 | Tax (\$                         | )       |                                           | Tota                                                      | al (                                    |
| > | <b>Pro</b><br><b>#</b><br>1      | Product De<br>Produ    | uct Details                                            | 6456)   |              | List Price<br>20.00          | : (\$)       | Quantity<br>4      | Amoun<br>80.0         | t (\$) Di                   | scount <b>(\$)</b><br>0.00           | Tax ( <b>\$</b><br>4.00         | )       |                                           | Tota<br>84.                                               | al (<br>.01                             |
| > | <b>Pro</b><br>#<br>1             | Produ<br>Produ<br>with | uct Details                                            | 6456)   |              | List Price<br>20.00<br>10.00 | · (\$)       | Quantity<br>4<br>9 | Amoun<br>80.0<br>90.0 | t ( <b>\$)</b> DI<br>0      | scount <b>(\$)</b><br>0.00<br>0.00   | Tax ( <b>\$</b><br>4.00<br>6.30 | )       |                                           | Tota<br>84.<br>96.                                        | al (<br>.0                              |
| > | <b>Pro #</b> 1 2                 | Produ<br>Produ<br>with | uct Details<br>n vat2 (5346<br>n vat (41643)           | 9456)   |              | List Price<br>20.00<br>10.00 | : (\$)       | Quantity<br>4<br>9 | Amoun<br>80.0<br>90.0 | t ( <b>\$</b> ) Di<br>0     | scount ( <b>\$</b> )<br>0.00<br>0.00 | Tax (\$<br>4.00<br>6.30         | )       | Sub Total                                 | Tota<br>84.<br>96.<br>\$ 180.                             | al (<br>.0<br>.3                        |
| > | <b>Pro</b><br><b>#</b><br>1<br>2 | Produ<br>Vrodu<br>with | etails<br>uct Details<br>1 vat2 (5346<br>1 vat (41643) | i456)   |              | List Price<br>20.00<br>10.00 | : (\$)       | Quantity<br>4<br>9 | Amoun<br>80.0<br>90.0 | t (\$) DI<br>0              | scount ( <b>\$</b> )<br>0.00<br>0.00 | Tax (\$<br>4.00<br>6.30         | )       | Sub Total<br>Discount                     | Tota<br>84.<br>96.<br>\$ 180<br>\$ 12.                    | al (<br>.0<br>.3                        |
| ~ | <b>Pro</b><br><b>#</b><br>1<br>2 | Produ<br>With          | uct Details                                            | i456)   |              | List Price<br>20.00<br>10.00 | ( <b>5</b> ) | Quantity<br>4<br>9 | Amoun<br>80.0<br>90.0 | t ( <b>\$)</b> Di<br>0      | scount ( <b>\$</b> )<br>0.00<br>0.00 | Tax (\$<br>4.00<br>6.30         | )       | Sub Total<br>Discount<br>Tax              | Tota<br>84.<br>96.<br>\$ 180.<br>\$ 12.<br>\$ 0.          | al (<br>.0<br>.3<br>).3<br>2.6          |
| > | <b>Pro</b><br><b>#</b><br>1<br>2 | Produ<br>with          | uct Details                                            | i456)   |              | List Price<br>20.00<br>10.00 | (\$)         | Quantity<br>4<br>9 | Amoun<br>80.0<br>90.0 | t ( <b>\$)</b> Di<br>D<br>D | scount ( <b>\$</b> )<br>0.00<br>0.00 | Tax ( <b>\$</b><br>4.00<br>6.30 | )<br>Ad | Sub Total<br>Discount<br>Tax<br>Ijustment | Tota<br>84.<br>96.<br>\$ 180.<br>\$ 12.<br>\$ 0.<br>\$ 0. | al (<br>.01<br>.30<br>.31<br>2.6<br>0.0 |

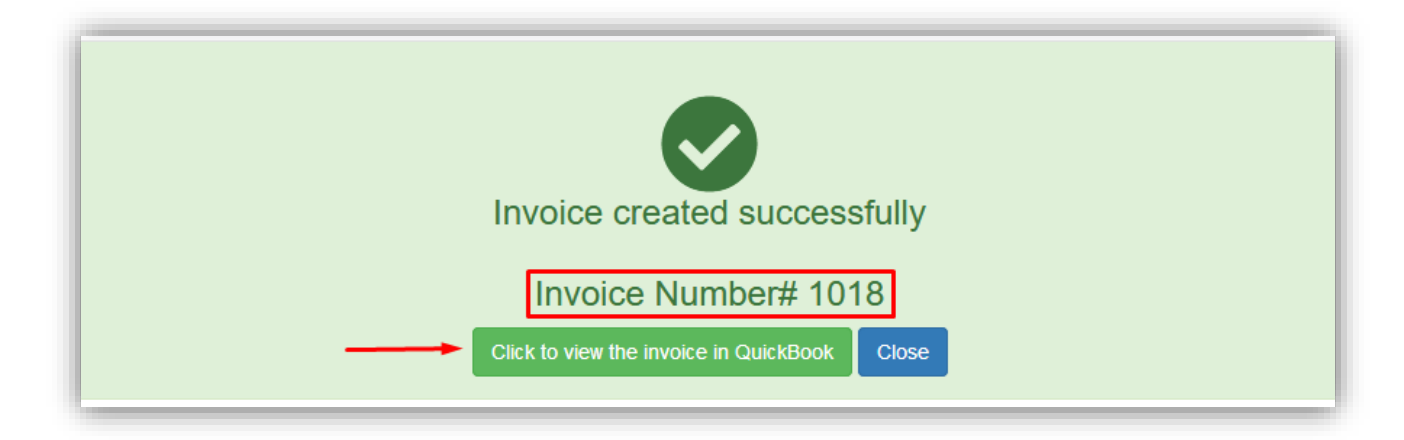

You can view the invoice in QuickBooks by clicking on **Click to see QuickBooks Invoice** Button.

| Customer                                                                                                    | Custome                     | er email      |              |            |                      |                                   |                                              | B/                                                                                                    | ALANCE |
|----------------------------------------------------------------------------------------------------|-----------------------------|---------------|--------------|------------|----------------------|-----------------------------------|----------------------------------------------|----------------------------------------------------------------------------------------------------|--------|
| James Venere (Sample)                                                                                                    | ▼ ljames                    | s-venere@chem | el.org       |            |                      |                                   |                                              | £16)                                                                                                    | 7.6    |
|                                                                                                    | Sen                         | nd later      | Cc/Bcc       |            |                      |                                   |                                              | Receive p                                                                                                    | paymen |
| illing address                                                                                                    | Terms                       |               | Invoice date | Due date   |                      |                                   |                                              |                                                                                                    |        |
| 8 W Cerritos Ave #54<br>Bridgeport NJ<br>United States<br>8014                                                                                                    |                             | •             | 11/07/2019   | 27/07/2019 |                      |                                   |                                              |                                                                                                    |        |
|                                                                                                    |                             |               |              |            |                      |                                   |                                              |                                                                                                    |        |
| # PRODUCT/SER                                                                                                    | VICE DES                    | SCRIPTION     |              |            | ΩΤΥ                  | RATE                              | Ar<br>AMOUNT                                 | Mounts are Inclusive of                                                                                                    | Tax ▼  |
| #         PRODUCT/SER           III         1         with vat2                                                                                                    | VICE DES                    | SCRIPTION     |              |            | <b>עדץ</b><br>4      | <b>RATE</b><br>21                 | Ar<br><b>AMOUNT</b><br>84                    | vAT<br>zoho-purchaseTax-5                                                                                                    | Tax •  |
| #         PRODUCT/SER           III         with vat2           III         2                                                                                                    | VICE DES                    | SCRIPTION     |              |            | <b>QTY</b><br>4<br>9 | <b>RATE</b><br>21<br>10.70        | Ar<br>AMOUNT<br>84<br>96.30                  | vat<br>zoho-purchaseTax-5<br>zoho-seleTax-7                                                                                      | Tax V  |
| #         PRODUCT/SER           11         with vat2           11         2           11         2           11         3                                                                      | VICE DES                    | SCRIPTION     |              |            | <b>QTY</b><br>4<br>9 | <b>RATE</b><br>21<br>10.70        | Ar<br><b>AMOUNT</b><br>84<br>96.30           | vAT<br>zoho-purchaseTax-5<br>zoho-saleTax-7                                                                                      | Tex V  |
| #         PRODUCT/SER           III         1         with vat2           IIII         2         with vat           IIII         3         Clear                                               | VICE DES                    | SCRIPTION     |              |            | <b>ΔΤΥ</b><br>4<br>9 | <b>RATE</b><br>21<br>10.70        | Ar<br><b>AMOUNT</b><br>84<br>96.30           | var<br>zoho-purchaseTax-5<br>zoho-saleTax-7<br>Subtotal                                                                          | Tex •  |
| #     PRODUCT/SER       III     1     with vat2       III     2     with vat       III     3        Add lines     Clear       Message on invoice     The will show up on the in                | VICE DES                    | SCRIPTION     |              |            | <b>QTY</b><br>4<br>9 | 21<br>10.70<br>Disc               | Ar<br>AMOUNT<br>84<br>96.30                  | wounts are     Inclusive of       vAT     zoho-purchaseTax-5       zoho-seleTax-7     subtotal       subtotal     4       6.9994 | Tax •  |
| #     PRODUCT/SER       III     1     with vat2       III     2     with vat       IIII     3     2       Add lines     Clear       Message on invoice     7       This will show up on the in | VICE DES<br>all lines Add s | SCRIPTION     |              |            | <b>ΔΤΥ</b><br>4<br>9 | <b>RATE</b> 21 10.70 Disc         | Ar<br>AMOUNT<br>84<br>96.30<br>count percent | Subtotal     4       • 6.9992     • 5% on 74.40                                                                                  | Tax •  |
| #     PRODUCT/SER       III     1     with vat2       III     2     with vat       III     3                                                                                                   | VICE DES                    | subtotal      |              |            | <b>QTY</b><br>4<br>9 | RATE           21           10.70 | Anount<br>84<br>96.30<br>count percent       | Mounts are Inclusive of<br>VAT<br>zoho-purchaseTax-5<br>zoho-saleTax-7<br>Subtotal 4<br>▼ 6.9994<br>\$5% on 74.40                | Tax •  |

Note: - Extension can manage taxable and non-taxable products. Both taxable and non-taxable products are not allowed in a single invoice.

Following are the screenshots of difference between taxable non-taxable products.

| With Tax        |                 | Without Tax                                   |
|-----------------|-----------------|-----------------------------------------------|
| Tax <b>(\$)</b> | Tax <b>(\$)</b> | Tax <b>(\$)</b>                               |
| 6.30 📎          |                 |                                               |
| Sales Tax       | 63.00           | 0.00                                          |
| 7 % 6.30        | Vat             |                                               |
| Vat<br>0 % 0.00 | 7 % 63.00       | There is no tax associated with this product. |

ZOHO CRM allows to apply sale tax and Vat both on same line item but in QuickBooks you can apply only one type of tax, it will either sale or purchase tax.

**Note: -** You have to add single tax on each product to make prices/balance equal in ZOHO CRM and QuickBooks. If you will add both taxes on single line item, the vat will not apply in QuickBooks and ZOHO CRM invoices total will be not equal to QuickBooks invoice.

| Product Details     | List Price (\$) | Quantity | Amount (\$) | Discount (\$) | Tax (\$) | Total (\$) |  |
|---------------------|-----------------|----------|-------------|---------------|----------|------------|--|
| with wet? (5040450) |                 |          |             |               |          |            |  |
| with vat2 (5346456) | 20.00           | 4        | 80.00       | 0.00          | 4.00 🕑   | 84.00      |  |

There are screenshots for better understanding the above description:

This product in ZOHO CRM has only vat and it will be purchase tax in QuickBooks,

| lustomer<br>James V                                         | r<br>Venere (S                                    | ample) 🔻 | Customer email | hemel.o | rg<br>Cc/Bcc |          |  | £167<br>Receive p. |                         |       |  |
|-------------------------------------------------------------|---------------------------------------------------|----------|----------------|---------|--------------|----------|--|--------------------|-------------------------|-------|--|
| <b>illing add</b><br>8 W Cer<br>Bridgep<br>United 1<br>8014 | <b>Idress</b><br>erritos Ave<br>port NJ<br>States | #54      | erms           | <br>•   | 11/07/2019   | Due date |  |                    |                         |       |  |
|                                                             |                                                   |          |                |         |              |          |  | Ar                 | nounts are Inclusive of | Tax 🔻 |  |

This product in ZOHO CRM has both sale tax vat and it will be sale tax in QuickBooks,

| Product Details         | List Price (\$) | Quantity | Amount (\$) | Discount (\$) | Tax <b>(\$)</b>    | Total (\$) |                     |
|-------------------------|-----------------|----------|-------------|---------------|--------------------|------------|---------------------|
| <b>vith vat</b> (41643) | 10.00           | 9        | 90.00       | 0.00          | 6.30 📎             | 96.30      |                     |
|                         |                 |          |             | Sa            | les Tax<br>7 % 6.3 | 0          |                     |
| Add Line Items          |                 |          |             | Va            | t<br>0 % 0.0       | o stal     | \$ 96.30<br>\$ 6.74 |
|                         |                 |          |             |               |                    | Тах        | \$ 0.00             |

| istomer                                                                                                    | Customer email               |             |             | Payme           | ent options                                |                              |                                     |                                                        |                                                                            | BALANCE E     |
|----------------------------------------------------------------------------------------------------|------------------------------|-------------|-------------|-----------------|--------------------------------------------|------------------------------|-------------------------------------|--------------------------------------------------------|----------------------------------------------------------------------------|---------------|
| James Venere (Sample)                                                                                                    | Ijames-venere     Send later | @chemel.org | 9<br>Cc/Bcc | Accer<br>Set up | pt payments with P.<br>p Direct Debit with | ayPal 🔤 visa<br>GoCardless 🥝 | hal                                 | Ree                                                    | ceive payment                                                              |               |
| ling address                                                                                                    | Terms                        | Inv         | voice date  | Du              | 0ue date                                   |                              |                                     |                                                        |                                                                            |               |
| W Cerritos Ave #54<br>Gridgeport NJ<br>Jnited States                                                                                                    |                              | • 1         | 1/0//2019   |                 | 27/07/2019                                 |                              |                                     |                                                        |                                                                            |               |
| 014                                                                                                    |                              |             |             |                 |                                            |                              |                                     |                                                        |                                                                            |               |
| # BRODUCT/6ED//C                                                                                                    | - DESCRIPTIO                 |             |             |                 |                                            | 077                          | DATE                                | A                                                      | mounts are Inclu                                                           | sive of Tax ▼ |
| PRODUCT/SERVICE     with vet                                                                                                    | E DESCRIPTIC                 | DN          |             |                 |                                            | <b>ΔΤΥ</b><br>9              | <b>RATE</b><br>10.70                | A<br>AMOUNT<br>96.30                                   | mounts are Inclu<br>VAT<br>zoho-saleTax-7                                  | sive of Tax 🔻 |
| #         PRODUCT/SERVICI           III         1         with vat           III         2                                                                                                 | E DESCRIPTIC                 | DN          |             |                 |                                            | <b>QTY</b><br>9              | <b>RATE</b><br>10.70                | A<br>AMOUNT<br>96.30                                   | WAT                                                                        | sive of Tex 🔻 |
| #     PRODUCT/SERVICI       #     1       with vat       #     2       Add lines     Clear all li                                                                                          | DESCRIPTIC                   | DN          |             |                 |                                            | <b>QTY</b><br>9              | <b>RATE</b><br>10.70                | A<br>AMOUNT<br>96.30                                   | VAT<br>zoho-saleTax-7                                                      | sive of Tax   |
| # PRODUCT/SERVICI     # PRODUCT/SERVICI     # 1 with vat     # 2     Add lines Clear all li Message on invoice     This sull because on the investor                                       | DESCRIPTIC                   | DN          |             |                 |                                            | <b>ΔΤΥ</b><br>9              | <b>RATE</b><br>10.70<br><b>Disc</b> | A<br>AMOUNT<br>96.30<br>ount percent                   | mounts are Inclu VAT zoho-saleTax-7 Subtotal  ▼ 6.999₂                     | sive of Tex • |
| #       PRODUCT/SERVICI         #       1         with vat       1         #       2         Add lines       Clear all li         Message on invoice       This will show up on the invoic | DESCRIPTIC  nes Add subtotal | DN          |             |                 |                                            | 9<br>9                       | RATE<br>10.70<br>Disc               | A<br>AMOUNT<br>96.30<br>ount percent<br>Includes VAT ( | vat<br>zoho-saleTax-7<br>Subtotal<br>▼ 6.999 <sup>2</sup><br>@ 7% on 83.70 | sive of Tax • |

# How to update invoice in QuickBooks?

If you have updated invoice in ZOHO CRM. Then click on "**Update QB Invoice**" Button.

| ome     | Leads Contacts     | s Accounts           | Deals        | Activities | Report          | s Proc   | lucts     | Invoices    | •••             | All        | Tabs 👻 | Q           | +                 | FA 🖽     | ) D        |
|---------|--------------------|----------------------|--------------|------------|-----------------|----------|-----------|-------------|-----------------|------------|--------|-------------|-------------------|----------|------------|
| Edit lı | nvoice Edit Pag    | je Layout            |              |            |                 |          |           |             |                 |            |        | Cancel      | Save              | and New  | Sa         |
|         | Billing Stat       | се ил                |              |            |                 |          |           |             | Shipping State  | ;          |        |             |                   |          |            |
|         | Billing Cod        | le 8014              |              |            |                 |          |           |             | Shipping Code   | •          |        |             |                   |          |            |
|         | Billing Counti     | ry United S          | States       |            |                 |          |           | Shi         | ipping Country  | /          |        |             |                   |          |            |
|         |                    |                      |              |            |                 |          |           |             |                 |            |        |             |                   |          |            |
| Product | t Details          |                      |              |            | С               | hange    | the ex    | kisting i   | invoice         |            |        |             |                   |          |            |
| Produc  | ct Details         |                      | List Price ( | \$)        | Quantity        | Amo      | ount (\$) | Discou      | unt <b>(\$)</b> | Тах        | : (\$) | ٦           | īotal <b>(\$)</b> |          |            |
| with v  | <b>/at</b> (41643) |                      | 10.00        |            | S               | 9        | 90.00     | (           | 0.00            | 6.3        | 0      |             | 96.30             |          |            |
|         |                    |                      |              |            |                 |          |           |             |                 |            |        |             |                   |          |            |
| new t   | ax product (63838  | 945)                 | 11 00        |            |                 | 2        | 22.00     | (           | 000             | 11         | 0      |             | 2310              |          |            |
|         |                    | /                    | 1.00         |            |                 |          | 22.00     |             |                 |            | 0      |             | 20.10             |          |            |
|         |                    |                      |              |            |                 |          |           |             |                 |            |        |             |                   |          |            |
|         |                    |                      |              |            |                 |          |           |             |                 |            |        | Sub         | Total             | \$ 119.  | 40         |
| Add     | d Line Items       |                      |              |            |                 |          |           |             |                 |            |        | Disc        | count             | \$ 8.    | 36         |
|         |                    |                      |              |            |                 |          |           |             |                 |            |        | Tax         |                   | \$ 0.    | 00         |
|         |                    |                      |              |            |                 |          |           |             |                 |            |        | Adju        | ustment           | 0.0      | 00         |
|         |                    |                      |              |            |                 |          |           |             |                 |            |        | Gra         | nd Total          | \$ 111.  | 04         |
| ome l   | Leads Contacts     | Accounts             | Deals        | Activities | Reports         | Product  | s Invo    | ices 🐽      | •               | All Tabs · | -      | Q +         | Â                 | <u>۵</u> | ŝ          |
| - with  | nTax invoice       |                      |              |            |                 |          |           |             |                 | Edit       | Cre    | eate Invoic | e 🗸               |          | <          |
|         |                    |                      |              |            |                 |          |           |             | rr              |            | Creat  | e Invoice   |                   |          |            |
|         | Billing Co         | ountry Unite         | d States     |            |                 |          |           | Shipp       | Ing Country     | - [        | Upda   | te QB Invo  | ice               |          |            |
|         |                    |                      |              |            |                 |          |           |             |                 | - 1        | Creat  | e Button    |                   |          |            |
| Proc    | duct Details       |                      |              |            |                 |          |           |             |                 |            | Mana   | ge Buttons  | 5                 |          |            |
| #       | Product Details    |                      |              | List Price | e ( <b>\$</b> ) | Quantity | А         | .mount (\$) | Disco           | unt (\$)   |        | Tax (\$)    |                   | 1        | Fotal (\$) |
| 1       | with vat (4164     | 3)                   |              | 10.00      | )               | 9        |           | 90.00       | 0.0             | 00         |        | 6.30        |                   |          | 96.30      |
| 2       | new tax produ      | <b>ict</b> (63838945 | 5)           | 11.00      |                 | 2        |           | 22.00       | 0.0             | 00         |        | 1.10        |                   |          | 23.10      |
|         |                    |                      |              |            |                 |          |           |             |                 |            |        |             | Sub               | Total \$ | 119.40     |
|         |                    |                      |              |            |                 |          |           |             |                 |            |        |             | Dis               | count    | \$ 8.36    |
|         |                    |                      |              |            |                 |          |           |             |                 |            |        |             |                   | Tax      | \$ 0.00    |
|         |                    |                      |              |            |                 |          |           |             |                 |            |        |             | Adjus             | tment    | \$ 0.00    |
|         |                    |                      |              |            |                 |          |           |             |                 |            |        | _           | _                 |          |            |

After clicking **Update QB Invoice** button, a pop window will appear and a success message will appear:

| Invoice Updated successfully                 |
|----------------------------------------------|
| Invoice Number# 1018                         |
| Click to view the invoice in QuickBook Close |

You can see the updated invoice in QuickBooks

| Customer<br>James Venere (Sample)                                                 | Customer email<br>Ujames-venere@che<br>Send later | mel.org<br>Cc/Bcc | Payment options<br>Accept payments with PayPal | VISA 📑 📑 Pund<br>dless 🎯 |  |
|-----------------------------------------------------------------------------------|---------------------------------------------------|-------------------|------------------------------------------------|--------------------------|--|
| Billing address<br>8 W Cerritos Ave #54<br>Bridgeport NJ<br>United States<br>8014 | Terms                                             | Invoice date      | Due date<br>27/07/2019                         |                          |  |

|     | #        | PRODUCT/SERVICE    | DESCRIPTION  | άτγ | RATE | AMOUNT        | VAT            |     |                   |
|-----|----------|--------------------|--------------|-----|------|---------------|----------------|-----|-------------------|
|     | 1        | with vat           |              | 9   | 10   | 90.00         | zoho-saleTax-7 |     | Ô                 |
|     | 2        | new tax product    |              | 2   | 11   | 22.00         | zoho-saleTax-5 |     | Ô                 |
|     | 3        |                    |              |     |      |               |                |     | $\overline{\Box}$ |
|     | Add line | es Clear all lines | Add subtotal |     |      |               | Subtotal       | £11 | 2.00              |
| Mes | sage on  | invoice            |              |     | Disc | count percent | 7.001          | £   | -7.84             |
|     |          |                    |              |     |      | VAT @         | 7% on 83.70    |     | 5.86              |
|     |          |                    |              |     |      | VAT @         | 5% on 20.46    |     | 1.02              |
| Mes | sage on  | statement          |              |     |      |               | Total          | £11 | 11.04             |
|     |          |                    |              |     |      | Ва            | alance due     | £11 | 1.04              |

### How can create non-taxable invoices?

In this section, we will show functionality of non-Taxable products in a single invoice. Below is the ZOHO CRM invoice contains non-taxable products:

| me L | eads Contacts   | Accounts                                                                                                    | Deals                                                                                                    | Activities R                                                                                                    | eports Product                                                                                                    | s Invoices                                                                                                    | ••• All Tab                                                                                                    | is <b>-</b> Q +                                                                                                    | - 🛤 🖽                                                                                                    | Д ¢                                                                                                    | : 🜔                                                                                                    |
|------|-----------------|----------------------------------------------------------------------------------------------------|----------------------------------------------------------------------------------------------------|----------------------------------------------------------------------------------------------------|----------------------------------------------------------------------------------------------------|----------------------------------------------------------------------------------------------------|----------------------------------------------------------------------------------------------------|----------------------------------------------------------------------------------------------------|----------------------------------------------------------------------------------------------------|----------------------------------------------------------------------------------------------------|----------------------------------------------------------------------------------------------------|
| wiht | out tax inv     |                                                                                                    |                                                                                                    |                                                                                                    |                                                                                                    |                                                                                                    | Edi                                                                                                    | t Create Invo                                                                                                    | ice 🗸                                                                                                    | <                                                                                                    | >                                                                                                    |
| _    | Billing S       | state CA                                                                                                    |                                                                                                    |                                                                                                    |                                                                                                    | 4                                                                                                    | Shipping State —                                                                                                    |                                                                                                    |                                                                                                    |                                                                                                    |                                                                                                    |
|      | Billing C       | ode 95111                                                                                                    |                                                                                                    |                                                                                                    |                                                                                                    | S                                                                                                    | hipping Code –                                                                                                    |                                                                                                    |                                                                                                    |                                                                                                    |                                                                                                    |
|      | Billing Cou     | intry Unite                                                                                                    | d States                                                                                                    |                                                                                                    |                                                                                                    | Shi                                                                                                    | pping Country —                                                                                                    |                                                                                                    |                                                                                                    |                                                                                                    |                                                                                                    |
|      |                 |                                                                                                    |                                                                                                    |                                                                                                    |                                                                                                    |                                                                                                    |                                                                                                    |                                                                                                    |                                                                                                    |                                                                                                    |                                                                                                    |
| Prod | uct Details     |                                                                                                    |                                                                                                    |                                                                                                    |                                                                                                    |                                                                                                    |                                                                                                    |                                                                                                    |                                                                                                    |                                                                                                    |                                                                                                    |
| #    | Product Details |                                                                                                    |                                                                                                    | List Price (\$)                                                                                                    | Quantity                                                                                                    | Amount (\$                                                                                                    | ) Discount (\$)                                                                                                    | Tax (\$)                                                                                                    |                                                                                                    | Total (S                                                                                                    | \$)                                                                                                    |
| 1    | wihtout tax2 (5 | 5416464)                                                                                                    |                                                                                                    | 30.00                                                                                                    | 10                                                                                                    | 300.00                                                                                                    | 0.00                                                                                                    | 0.00                                                                                                    |                                                                                                    | 300.00                                                                                                    | о<br>С                                                                                                    |
| 2    | without tax (41 | 949768)                                                                                                    |                                                                                                    | 15.00                                                                                                    | 5                                                                                                    | 75.00                                                                                                    | 0.00 🔞                                                                                                    | 0.00                                                                                                    |                                                                                                    | 75.00                                                                                                    | 5                                                                                                    |
|      |                 |                                                                                                    |                                                                                                    |                                                                                                    |                                                                                                    |                                                                                                    |                                                                                                    |                                                                                                    | Sub Total                                                                                                    | \$ 375.00                                                                                                    | 0                                                                                                    |
|      |                 |                                                                                                    |                                                                                                    |                                                                                                    |                                                                                                    |                                                                                                    |                                                                                                    |                                                                                                    | Discount                                                                                                    | \$ 30.00                                                                                                    | 0                                                                                                    |
|      |                 |                                                                                                    |                                                                                                    |                                                                                                    |                                                                                                    |                                                                                                    |                                                                                                    |                                                                                                    | Tax                                                                                                    | \$ 0.00                                                                                                    | 0                                                                                                    |
|      |                 |                                                                                                    |                                                                                                    |                                                                                                    |                                                                                                    |                                                                                                    |                                                                                                    | _                                                                                                    | Adjustment                                                                                                    | \$ 0.00                                                                                                    | 0                                                                                                    |
|      |                 |                                                                                                    |                                                                                                    |                                                                                                    |                                                                                                    |                                                                                                    |                                                                                                    | L                                                                                                    | Grand Total                                                                                                    | \$ 345.00                                                                                                    | 0                                                                                                    |
|      | Prod<br>1<br>2  | me Leads Contacts<br>wihtout tax inv<br>Billing C<br>Billing Cou<br>Product Details<br>Product Details<br>Product Details<br>(1) wihtout tax2 (5)<br>(2) without tax (41) | Leads     Contacts     Accounts       wihtout tax inv     Billing State     CA       Billing Code     95111       Billing Country     Unite       Product Details     Image: Contact Contact C | Leads     Contacts     Accounts     Deals       wihtout tax inv     Billing State     CA       Billing Code     95111       Billing Country     United States   Product Details       Product Details       wihtout tax2     (5416464)       without tax (41949768) | Image     Leads     Contacts     Accounts     Deals     Activities     R       wihtout tax inv     Billing State     CA     Billing Code     95111     Billing Code     95111       Billing Country     United States     Deals     List Price (\$)     Deals     E       Product Details     List Price (\$)     30.00     Deals     Deals     Deals     Deals       2     without tex (41949768)     15.00     Deals     Deals     < | Image       Leads       Contacts       Accounts       Deals       Activities       Reports       Product         wihtout tax inv       Billing State       CA       Billing Code       95111       Billing Code       95111       Billing Code       95111       Billing Country       United States       Value       Value | ne       Leads       Contacts       Accounts       Deals       Activities       Reports       Products       Invoices         wihtout tax inv       Billing State       CA       5       5       5       5       5       5       5       5       5       5       5       5       5       5       5       5       5       5       5       5       5       5       5       5       5       5       5       5       5       5       5       5       5       5       5       5       5       5       5       5       5       5       5       75.00       5       75.00       5       75.00       5       75.00       5       75.00       5       75.00       5       75.00       5       75.00       5       75.00       5       75.00       5       75.00       5       75.00       5       75.00       5       75.00       5       75.00       5       75.00       5       75.00       5       75.00       5       75.00       5       75.00       5       75.00       5       75.00       5       75.00       5       75.00       5       75.00       5       75.00       5 | Leads       Contacts       Accounts       Deals       Activities       Reports       Products       Invoices       •••       All Table         wihtout tax inv       Edit         Billing State       CA       Shipping State       -         Billing Code       95111       Shipping Code       -         Billing Code       95111       Shipping Code       -         Billing Country       United States       Shipping Country       -         Product Details       List Price (\$)       Quantity       Amount (\$)       Discount (\$)         1       wihrout tax2       (5416464)       30.00       10       300.00       0.00         2       without tax (41949768)       15.00       5       75.00       0.00       0 | Leads       Contacts       Accounts       Deals       Activities       Reports       Products       Invoices       •••       All Tabs *       Q       4         wihtout tax inv       Edit       Create Invo       Edit       Create Invo       Edit       Create Invo         Billing State       CA       Shipping State       -       Shipping State       -       -         Billing Code       95111       Shipping Code       -       -       -       -       -         Billing Country       United States       Shipping Country       -       -       -       -       -         Product Details       List Price (\$)       Guantity       Amount (\$)       Discount (\$)       Tax (\$)         1       wihtout tax2       (5416464)       30.00       10       300.00       0.00       0.00         2       without tax       (41949768)       15.00       5       75.00       0.00       0.00 | Leads       Contacts       Accounts       Deals       Activities       Reports       Products       Invoices       +++       All Tabs *       Q       +       C2       ++       C2       ++< | Leads       Contacts       Accounts       Deals       Activities       Reports       Products       Invoices       •••       All Tabs ×       Q       +       C       III       C       IIII       IIII       IIIII       C       IIIIIIIII       IIIIIIIIIIIIIIIIIIIIIIIIIIIIIIIIIIII |

| Product Details        | List Price (\$) | Quantity | Amount (\$) | Discount (\$) | Tax (\$)                                               | Total (\$)    |  |
|------------------------|-----------------|----------|-------------|---------------|--------------------------------------------------------|---------------|--|
| wihtout tax2 (5416464) | 30.00           | 10       | 300.00      | 0.00          | 0.00<br>There is no tax associat<br>with this product. | 300.00<br>ted |  |
| without tax (41949768) | 15.00           | 5        | 75.00       | 0.00          | 0.00                                                   | 75.00         |  |

Click on **Create QB invoice** button, invoice will be created in QuickBooks if a success message will appear.

You can see the non-taxable invoices in QuickBooks:

| Customer<br>Leota D                                | r<br>Dilliard                     | d (Sample) 🔻                                   | Customer email | otmail.com<br>Cc/Bcc | Payment options Accept payments with PayPal 🥁 vsa 📻 | PayPol                |                                                 | £345<br>Receive pay       | .O(<br>/ment |
|----------------------------------------------------|-----------------------------------|------------------------------------------------|----------------|----------------------|-----------------------------------------------------|-----------------------|-------------------------------------------------|---------------------------|--------------|
| illing ad<br>7 W Jac<br>San Jos<br>United<br>95111 | dress<br>ckson<br>se CA<br>State: | Ter<br>Blvd<br>s                               | ms             | Invoice date         | Due date<br>21/07/2019                              |                       |                                                 |                           |              |
|                                                    |                                   |                                                |                |                      |                                                     |                       | Amou                                            | nts are No VA             | T            |
|                                                    | #                                 | PRODUCT/SERVICE                                | DESCRIPTION    | 1                    |                                                     | ΩΤΥ                   | Amou<br>RATE                                    | AMOUNT                    | ⊺ ▼          |
|                                                    | #                                 | PRODUCT/SERVICE                                | DESCRIPTION    | ı                    |                                                     | <b>בידץ</b><br>10     | RATE<br>30                                      | AMOUNT<br>300.00          | T ▼<br>      |
|                                                    | #<br>1<br>2                       | PRODUCT/SERVICE<br>wihtout tax2<br>without tax | DESCRIPTION    | 4                    |                                                     | <b>ΔΤΥ</b><br>10<br>5 | Amound           RATE           30           15 | AMOUNT<br>300.00<br>75.00 | T ▼          |
|                                                    | #<br>1<br>2<br>3                  | PRODUCT/SERVICE<br>wihtout tax2<br>without tax | DESCRIPTION    | 4                    |                                                     | 10                    | Amoun           RATE           30           15  | AMOUNT<br>300.00<br>75.00 |              |

## If there appeared an error message, then following conditions may fall in invoice:

1) If you tried to create the invoice that has been already created in Quickbooks, it will show this message:

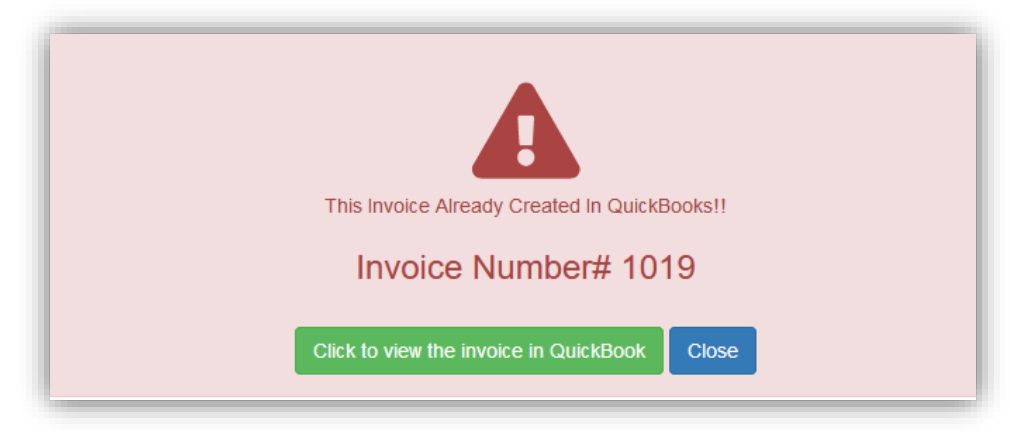

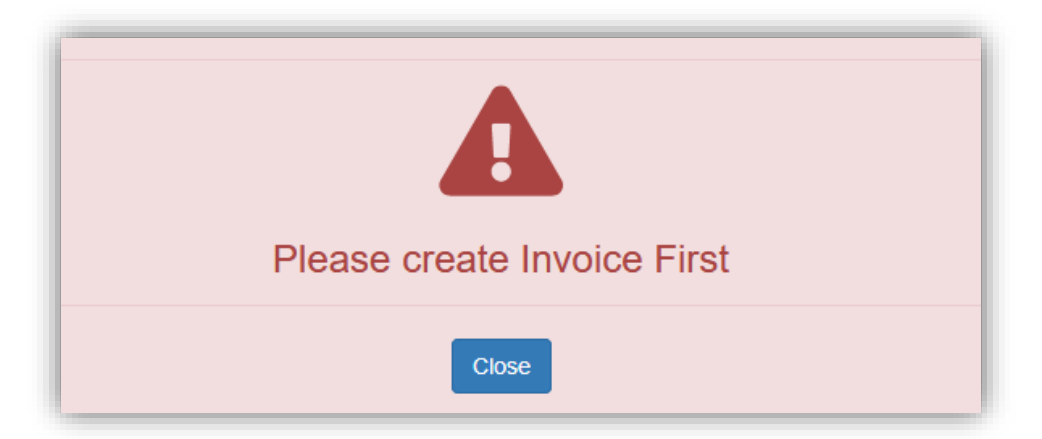

2) If you tried to update an invoice that doesn't exist, then it will show this message:

3) If the due date of a record is empty, it will show this message:

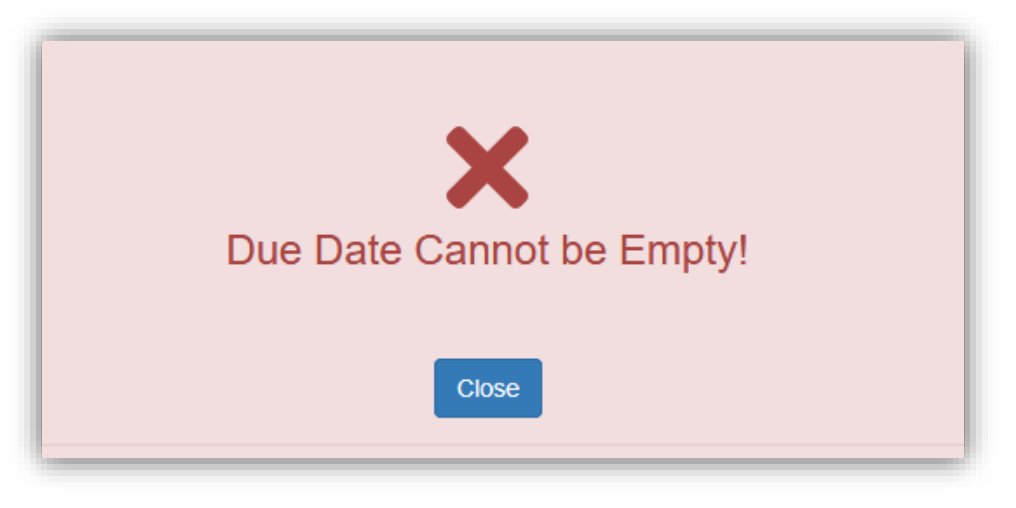

4) If you create a tax invoice but tax has not been setup in your QuickBooks account

| ome   | Leads Contacts Accounts Deals | Activities Reports | Analytics | Invoices ••• | All Tabs 👻    | Q +           | £3 🖽       | ¢ \$      |
|-------|-------------------------------|--------------------|-----------|--------------|---------------|---------------|------------|-----------|
| - wit | hTax invoice                  |                    |           |              | Edit          | Create Invoid | e 🗸 .      | •• <      |
|       |                               |                    |           |              |               |               |            |           |
|       | Billing Country United States |                    |           | Shipping     | Country –     |               |            |           |
|       |                               |                    |           |              |               |               |            |           |
| -     |                               |                    |           |              |               |               |            |           |
| Pro   | duct Details                  |                    |           |              |               |               |            |           |
|       | Providence Distantia          | Line Datasa (A)    | 0         |              | Discourt (f)  | To: (1)       |            | Track     |
| ·     | Product Details               | List Price (\$)    | Quantity  | Amount (\$)  | Discount (\$) | Tax (5)       |            | iotai (\$ |
| 1     | with vat (41643)              | 10.00              | 9         | 90.00        | 0.00          | 6.30          |            | 96.30     |
| 2     | new tax product (63838945)    | 11.00              | 2         | 22.00        | 0.00          | 1.10          |            | 23.10     |
|       |                               |                    |           |              |               |               |            |           |
|       |                               |                    |           |              |               |               | Sub Total  | \$ 119.40 |
|       |                               |                    |           |              |               |               | Discount   | \$ 8.36   |
|       |                               |                    |           |              |               |               | Tax        | \$ 0.00   |
|       |                               |                    |           |              |               |               |            |           |
|       |                               |                    |           |              |               |               | Adjustment | \$ 0.00   |

It will show this message

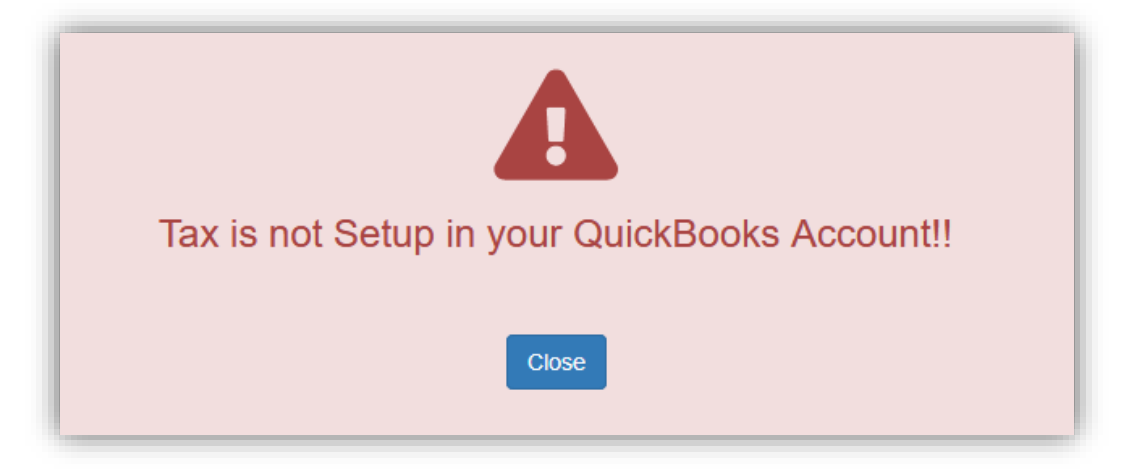

5) If record has both taxable and non-taxable products, it will show this message

| Product Details         |                 |          |             |               |                                          |            |   |
|-------------------------|-----------------|----------|-------------|---------------|------------------------------------------|------------|---|
| Product Details         | List Price (\$) | Quantity | Amount (\$) | Discount (\$) | Tax <b>(\$)</b>                          | Total (\$) |   |
| <b>with vat</b> (41643) | 10.00           | 9        | 90.00       | 0.00          | 6.30                                     | 96.30      |   |
| wihtout tax2 (5416464)  | 30.00           | 56       | 1680.00     | o 💿           | 0.00                                     | 1680.00    | × |
|                         | .1              |          |             | The<br>wit    | ere Is no tax associa<br>h this product. | ted        |   |

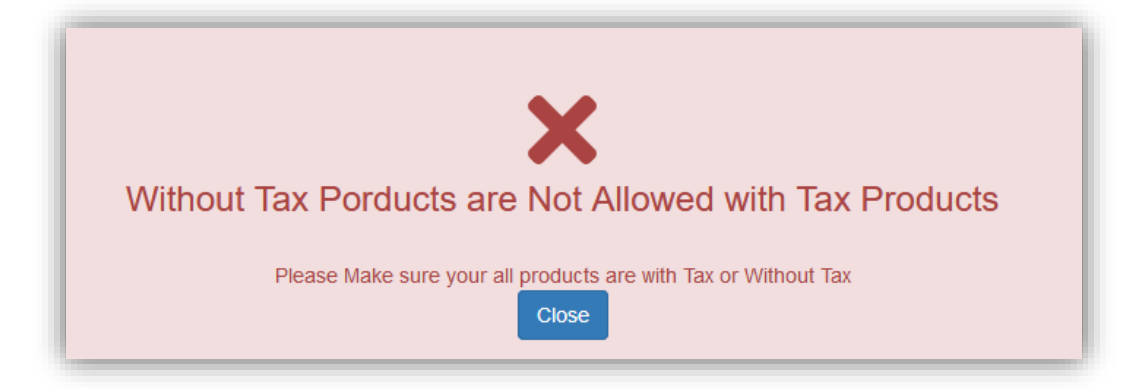